## HOW TO ACCESS SAVVAS ASSIGNMENTS

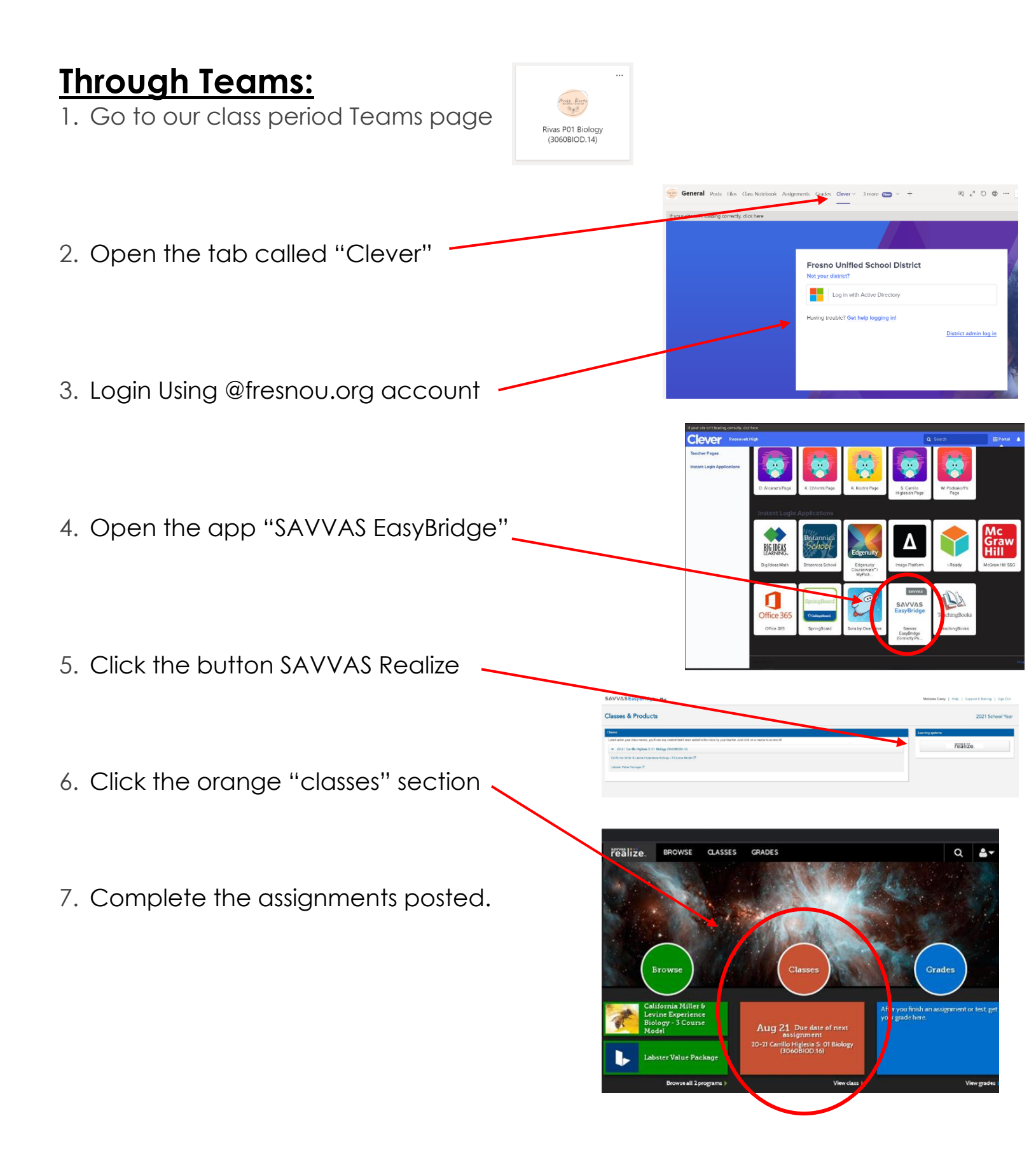

## Through the browser:

1. Go to <u>clever.com</u> Log in Search for your school Clever 2. Click "Login as a student" Roosevelt high Roosevelt High Fresno Unified School District, CA Log in as a student THEODORE ROOSEVELT SENIOR HIGH CAMPUS Los Angeles Unified School District, CA rent/guardian log in Eleanor Roosevelt High Corona-Norco Unified School District, District admin log in 3. Search for Roosevelt High Fresno Unified School Distric 4. Log in with Active Directory using your @fresnou.org login 5. Open the app "SAVVAS EasyBridge" **BIG IDEAS** 6. Click the button "SAVVAS Realize" 7. Click the orange "classes" section re lize. 8. Complete the assignments posted.

Browse
Classes

Browse
Classes

Browse
Classes

Browse
Classes

Browse
Classes

Browse
Classes

Browse
Classes

Browse
Classes

Browse
Classes

Browse
Classes

Browse
December december dec